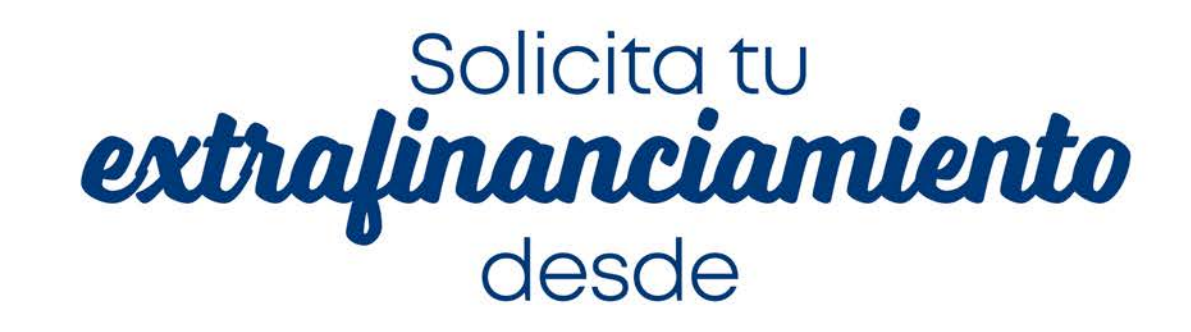

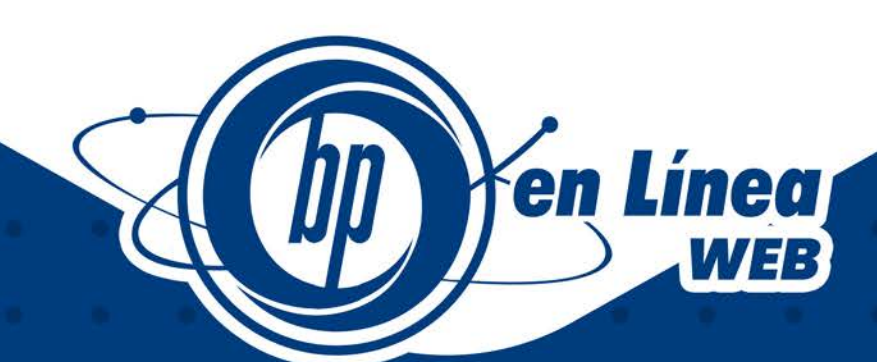

| Consultas   | Administración        | Pago Impuestos  | Internacional                       | Operaciones                                                  | Solicitudes           | Tarje |
|-------------|-----------------------|-----------------|-------------------------------------|--------------------------------------------------------------|-----------------------|-------|
|             |                       |                 |                                     |                                                              |                       | 21    |
| Extrafinan  | ciamiento de efectivo | x .             |                                     |                                                              |                       |       |
| Datos de so | licitud               |                 |                                     |                                                              |                       |       |
|             |                       |                 |                                     |                                                              |                       |       |
|             |                       |                 |                                     |                                                              |                       |       |
|             |                       |                 |                                     |                                                              |                       |       |
| 6           |                       |                 |                                     | fanta dimanible nam                                          | adrafin and an lanta. |       |
|             | 🖗 BANPAIS             | A               |                                     | Monto disponible para e                                      | extrafinanciamiento:  |       |
| 0           | D BANPAIS             | B               | ,                                   | Monto disponible para d<br>L. 100,0                          | extrafinanciamiento:  |       |
| (           | D BANPAIS             | <b>D</b> "      | Dates de tadeta de                  | Monto disponible para o<br>L. 100,0                          | extrafinanciamiento:  |       |
| 4           | <b>DBANPAIS</b>       | 234 4321        | 1<br>Datos de tarjeta de            | Monto disponible para o<br>L. 100,0<br>solicitante           | extrafinanciamiento:  |       |
| 4<br>12     |                       | )))<br>234 4321 | Datos de tarjeta de<br>CARLOS DANIE | Monto disponible para d<br>L. 100,C<br>solicitante<br>LPÉREZ | extrafinanciamiento:  |       |

L 1.000.0

esa el monto a coti:

f ② 💥 in 🕨 ♂ ⊙ 📞 2545-1212 | banpais,hn | 🕕

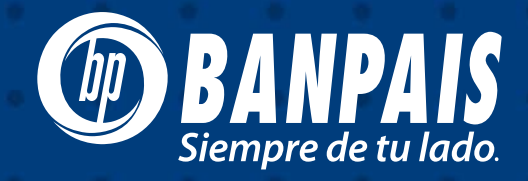

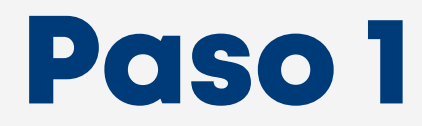

Ingresa a **BP en Línea Web** con tu usuario y contraseña.

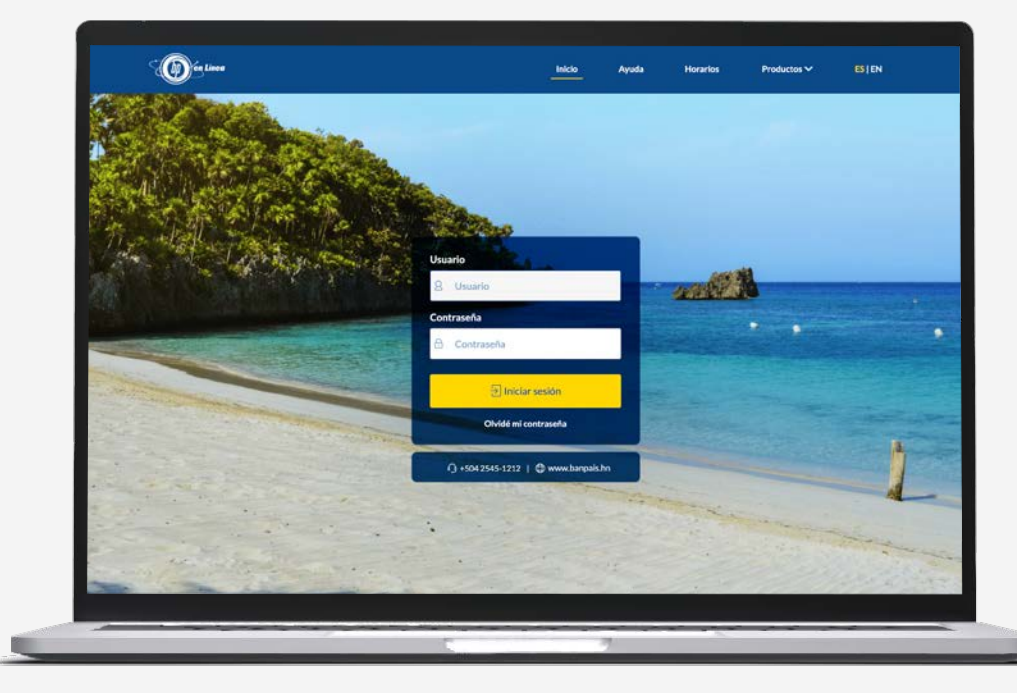

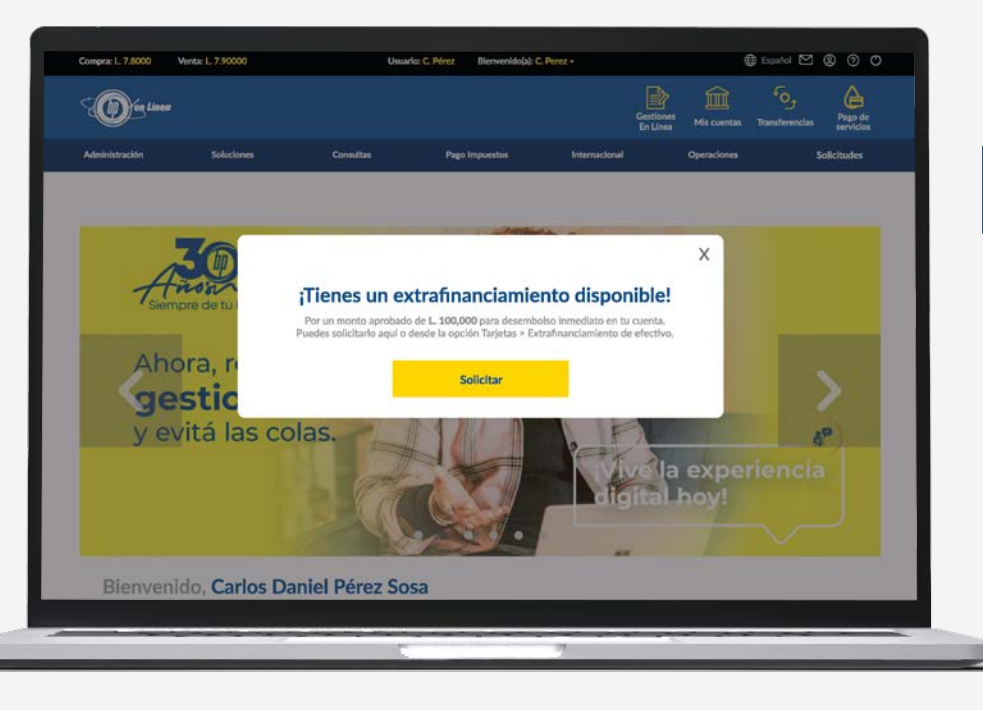

## Paso 2

Si tienes disponible en tu cuenta para desembolsar un **extrafinanciamiento**, te aparecerá el siguiente mensaje en la pantalla principal.

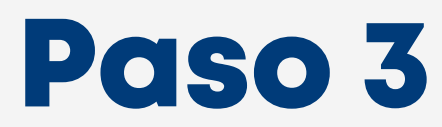

Presiona Tarjeta y luego Extrafinanciamiento de efectivo.

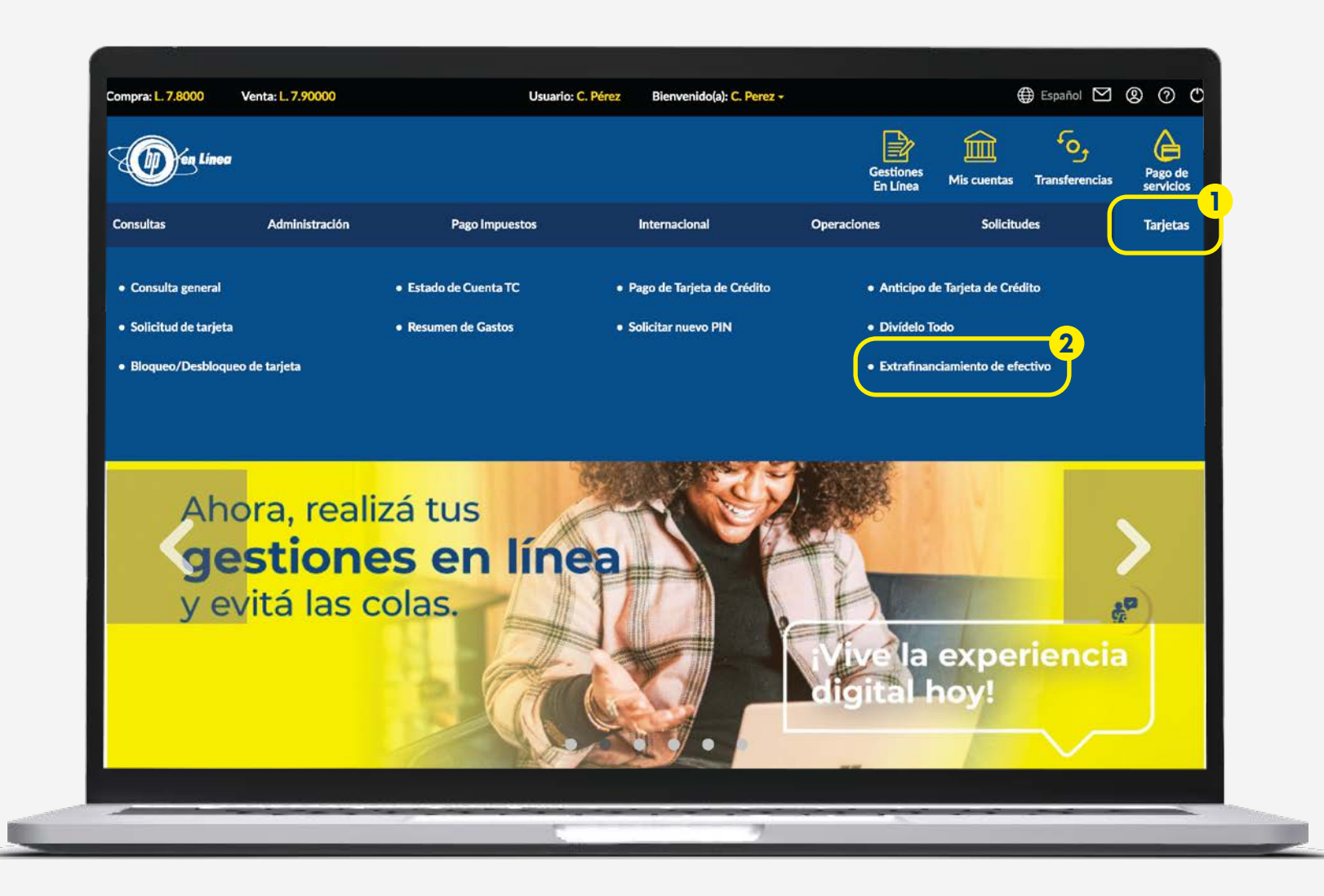

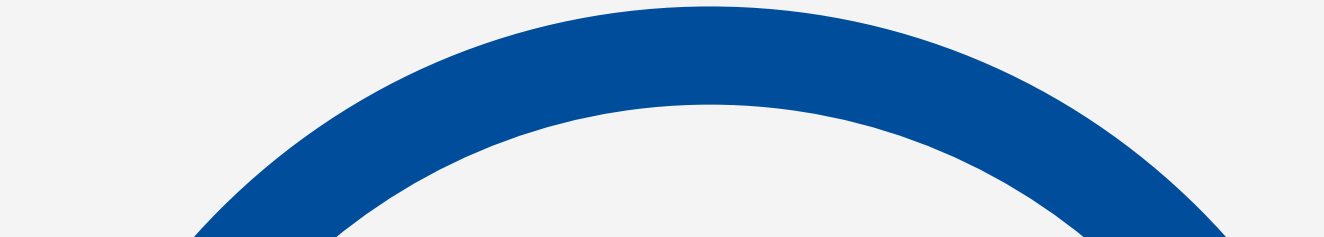

# Paso 4

Completa los datos, elige la tarjeta de crédito, monto a desembolsar, meses a pagar y presiona **Continuar**.

| Image: State of the state of the state                                | (1) BANPAIS                                                                               | Monto disponible para extrat<br>L. 100,000                 | nanclamiento: |
|----------------------------------------------------------------------------------------------------|-------------------------------------------------------------------------------------------|------------------------------------------------------------|---------------|
| CALCOS DAVIEL PÉREZ TE JISAGEMMENTARIA LE DECORDORI  CALCOS DAVIEL PÉREZ TE JISAGEMMENTARIA LE DECORDORI  CALCOS DAVIEL PÉREZ TE JISAGEMMENTARIA LE DECORDORI  CALCOS DAVIEL PÉREZ TE JISAGEMMENTARIA TRANSITION  CALCOS DAVIEL PÉREZ TE JISAGEMMENTARIA  CALCOS DAVIEL PÉREZ TE JISAGEMMENTARIA  CALCOS DAVIEL PÉREZ TE JISAGEMMENTARIA  CALCOS DAVIEL PÉREZ TE JISAGEMMENTARIA  CALCOS DAVIEL PÉREZ TE JISAGEMMENTARIA  CALCOS DAVIEL PÉREZ TE JISAGEMMENTARIA  CALCOS DAVIEL PÉREZ TE JISAGEMMENTARIA  CALCOS DAVIEL PÉREZ TE JISAGEMMENTARIA  CALCOS DAVIEL PÉREZ TE JISAGEMMENTARIA  CALCOS DAVIEL PÉREZ TE JISAGEMENTARIA  CALCOS DAVIEL PÉREZ TE JISAGEMENTARIA  CALCOS DAVIEL PÉREZ TE JISAGEMENTARIA  CALCOS DAVIEL PÉREZ TE JISAGEMENTARIA  CALCOS DAVIEL PÉREZ TE JISAGEMENTARIA  CALCOS DAVIEL PÉREZ TE JISAGEMENTARIA  CALCOS DAVIEL PÉREZ TE JISAGEMENTARIA  CALCOS DAVIEL PÉREZ TE JISAGEMENTARIA  CALCOS DAVIEL PÉREZ TE JISAGEMENTARIA  CALCOS DAVIEL PÉREZ TE JISAGEMENTARIA  CALCOS DAVIEL PÉREZ TE JISAGEMENTARIA  CALCOS DAVIEL PÉREX  TE JISAGEMENTARIA  CALCOS DAVIEL PÉREX  CALCOS DAVIEL PÉREX | unnn 1990 1990 4991                                                                       | Datos de tarjeta de solicitante                            |               |
| Monto a cottar         L 10000         Monto a cottar         Impress el monto a cottar         glin cuártos meses deseas pagará?         Selecciona la contratar         Obtalle del extrafinanciamiento         Monto a contrar         Otralis de indexi meses         Consider index         L 1000         Tas de interés anual:         Obres a socielitar:         L 000         Segen:       L 000         Ruer:       0.000         Ruer:       0.000         Ruer:       0.000         Ruer:       0.000         Ruer:       0.000         Segen:       L 000         Ruer:       0.000         Ruer:       0.000         Ruer:       0.000         Ruer:       0.000         Ruer:       0.000         Ruer:       0.000         Ruer:       0.000         Ruer:       0.000         Ruer:       0.000         Ruer:       0.000         Ruer:       0.000         Ruer:       0.000         Ruer:       0.000         Ruer:       0.000                                                                                                    |                                                                                           | CARLOS DANIEL PÉREZ<br>T.C. 123456*****4321   BP EDUCACIÓN | •             |
| Morets a cottizer         Ingress el moreto a cottizer         Ingress el moreto a cottizer         Ingress el moreto a cottizer         Seleccióna la castridad de meses         Obtalle del extrafinanciamiento         Moreto a secueltar         Moreto a secueltar         Obtalle del extrafinanciamiento         Constitución inter       L.000         Taxa de Interés anual:       0%         Constitución inter       L.000         Taxa de Interés anual:       0%         Constitución inter       L.000         Taxa de Interés anual:       0%         Constitución inter       L.000         Taxa de Interés anual:       C.000         Taxa de Interés anual:       C.000         Taxa de Interés anual:       C.000         Taxa de Interés anual:       C.000         Taxa de Interés anual:       C.000                                                                                                    |                                                                                           | Monto a cotizar                                            |               |
| Selectionalis cantidad de meses         •           Detaile del estrafinanciamiento         •           Morio a screitfur         L.0.00         Taxa de Interéranait         0K           Cernisión indux         L.0.00         Seguro         L.0.00           Flame         Cernisión indux         L.0.00         Seguro         L.0.00           Flame         Cernisión indux         Cernisión indux         L.0.00         Seguro         L.0.00           Flame         Cernisión indux         Cernisión indux         Seguro         L.0.00         Seguro         L.0.00         Seguro         L.0.00         Seguro         L.0.00         Seguro         L.0.00         Seguro         L.0.00         Seguro         L.0.00         Seguro         L.0.00         Seguro         Seguro         <                                                                                                    | L 1,000.00<br>Moreto a costicar<br>Ingresa el moreto a cotto<br>d'En culentos meses dessa | и<br>градића?                                              | 100,000,00    |
| Detaile del extrathranclamiento         Monta a surrettori         L.0.00         Tissa de Interete anual:         DK           Constito indice:         L.0.00         Segure:         L.0.00           Patro::         O meses         Custo innocusi:         L.0.00           CAT/TAK         PK                                                                                                    | Selectiona la cantidad d                                                                  | e meses                                                    | •             |
| Norto a survettari L.0.00 Tana de forenta survettari<br>Constalen indexa: L.0.00 Seguro: L.0.00<br>Plane: Cando monesai: L.0.00<br>CAT/TEA: 05                                                                                                    | Detalle del extrafinanciamiento                                                           | n ann an an                                                |               |
| Plane: Cuota monsual: L.000<br>C47/TDA: 0%                                                                                                    | Comisión inica                                                                            | Secure                                                     | L 0.00        |
| CAT/TEA: ON                                                                                                    | Plazo: Ome                                                                                | es Cuota monsual:                                          | L 0.00        |
|                                                                                                    | CAT/TEA: ON                                                                               |                                                            |               |

| Compra: L. 7.8000         | Venta: L. 7.90000                                         | Usuario: C. Pérez                                        | Bienvenido(a): C. Perez -                                      |                       | 🌐 Espa/                        | ∞⊠®⊘O                |
|---------------------------|-----------------------------------------------------------|----------------------------------------------------------|----------------------------------------------------------------|-----------------------|--------------------------------|----------------------|
| 500 én l                  | iaea                                                      |                                                          |                                                                | Gestiones<br>En Linea | Mis cuentas Transfi<br>cuentas | Pago de<br>servicios |
| Consultas                 | Administración                                            | Pago Impuestos                                           | Internacional                                                  | Operaciones           | Solicitudes                    | Tarjetas             |
| Extrafinan<br>Cuenta a ac | ciamiento de efectivo<br>reditar                          |                                                          |                                                                |                       |                                |                      |
|                           | Monto a<br>L. 10,<br>Tasa de<br>Interés anual<br>3.5% 6 m | acreditar<br>DOO.OO<br>azo Cuota<br>mensual<br>L. 500.00 | Debitar de<br>T.C. BP EDUCAC<br>Acreditar a<br>Selecciona cuer | IÓN /123456*****      | *4321 / CARLOS D               | ANIEL PÉREZ          |
|                           |                                                           | [                                                        | Regresar                                                       |                       | Conti                          | nuar                 |
|                           |                                                           |                                                          | 7                                                              |                       |                                |                      |

## Paso 5

Selecciona la cuenta acreditar, en caso de no tener se te enviará el link para aperturar una Cuenta Digital Banpais y presiona **Continuar.** 

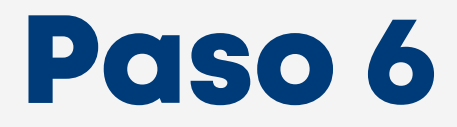

Confirma los datos y presiona Continuar.

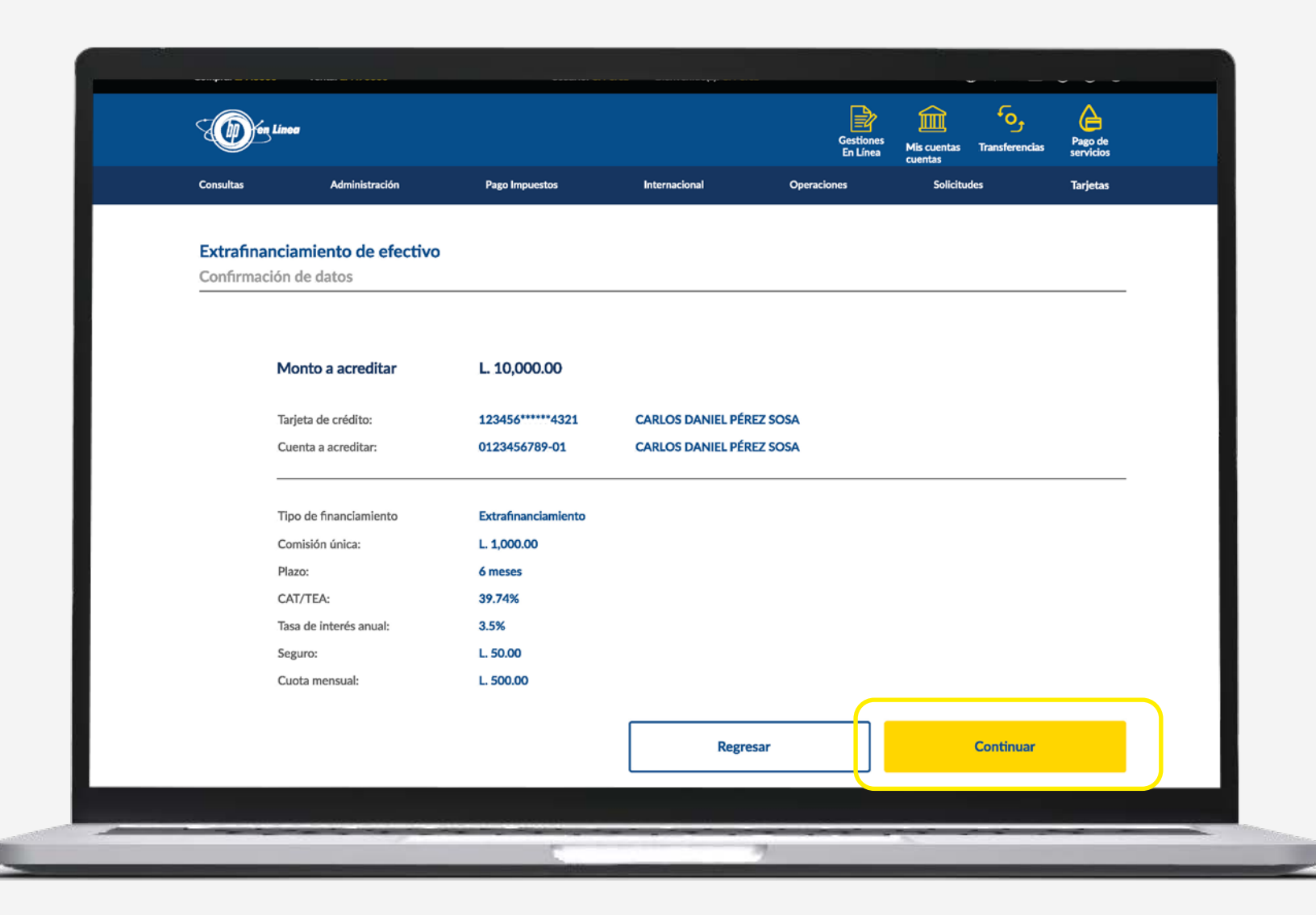

## Paso 7

Lee los términos y condiciones del desembolso, digita tu firma, luego presiona **Registrar firma** e ingresa el token de seguridad.

|                                                                                                    | L 7.90000 Usuarlo: C. Pérez Bierwenidola): C.                                                                                                    | Peroz -                                                                                                    | 🖶 Español 🗹 🛞 🕐                                                                                                    | 0                                                                                                    |                                                                                                    |                                                                                                    |   |
|----------------------------------------------------------------------------------------------------|----------------------------------------------------------------------------------------------------|----------------------------------------------------------------------------------------------------|----------------------------------------------------------------------------------------------------|----------------------------------------------------------------------------------------------------|----------------------------------------------------------------------------------------------------|----------------------------------------------------------------------------------------------------|---|
| (D) for Lines                                                                                                | ſ                                                                                                    | <u>P</u>                                                                                                    | × 6, 6                                                                                                    | be -                                                                                                    |                                                                                                    |                                                                                                    |   |
| Consultas A                                                                                                  | Términos y condicio                                                                                                    | ones                                                                                                    | itudes Tarjet                                                                                                    | os<br>Na                                                                                                    |                                                                                                    |                                                                                                    |   |
|                                                                                                    | &acreditado, &estado_civil, &nacionalidad, &am<br>Nacional de Identificación (DNI) o Carnet de Residencia númer                                                                                                    | p;prfesión, con Documento<br>to &ld y domicilio en                                                                                                    |                                                                                                    |                                                                                                    |                                                                                                    |                                                                                                    |   |
| Extrafinanciami<br>Confirmación de dat                                                                       | Sampdomicilio, en adelante denominado "eb-EL TAPE/ETAHA<br>DEL PAIS, S.A. //b.y. an adelante denominado EL EMISOR en v<br><br><br><br><br><br><br><br><br>                                                                                                    | BIENTE BiENTE Bitade presente<br>intud del presente<br>ta de Crédito, el cual se<br>IR corgó a favor de<br>internacional o Local con un<br>b>, mismo que consta en el<br>tres, bajo los términos y                                                                                                    |                                                                                                    |                                                                                                    |                                                                                                    |                                                                                                    |   |
| Monto                                                                                                    | condiciones establecidos en el misma,<br><br>chédito otorgado mediante la Tarjeta de Crédito antes mencior<br>ché TARJETAHABIENTE<br>barantes da adicional de &amomonto, extrafinanciamiento, jetr<br>(6amo;monto extrafinanciamiento numerodo más lotreres, co                                                                                                    | SOR amparado en el<br>hada, en este acto otorga al<br>FINANCIAMIENTO por<br>as<br>omisiones y demás gastos                                                                                                    |                                                                                                    |                                                                                                    |                                                                                                    |                                                                                                    |   |
| Tarjeta de                                                                                                   | que deba cubrir<br>b>ELTARJETAHABIENTE presente<br><br>ADDENDUM (Ab all Contrato Privado antes mer<br>unicamente en incluir a dicho Contrato las cluisulas y condicio                                                                                                    | e procede a realizar el<br>ocionado, el cual consiste<br>nes del presente                                                                                                    |                                                                                                    |                                                                                                    |                                                                                                    |                                                                                                    |   |
| Cuenta a                                                                                                    | Erre Extrafinanciamiento, que se relacionan a continuación:<br>se compromete a pagar el Extrafinanciamiento en Sampoplazo,<br><br><br>                                                                                                    | L TARJETAHABIENTE<br>cuotas_letras_numeros<br>LEMPIRAS (L<br>ente; <b>b)</b> El plazo                                                                                                    |                                                                                                    |                                                                                                    |                                                                                                    |                                                                                                    |   |
| Tipo de fu<br>Seguro:<br>Taca de la                                                                          | estipuisto es de camppiazo exita jetras jutimeros 40 mises<br>interés será del samptasa, interes, letras por ciento (kamptas<br><br>s/b) EL BANCOb, podrá modificar periódicamente la tasa<br>tomando como base lo que el Banco Central de Honduras disp<br>operaciones, y en consecuencia, la nueva tasa de interés será la                                                                                                    | s; c><br>c><br>c)<br>ca tasa de a_ interes_numeros%) anual; de interés aquí fijada, onga para esta clase de a que autorice el Banco                                                                                                    |                                                                                                    |                                                                                                    |                                                                                                    |                                                                                                    |   |
| Comisión                                                                                                    | Central de Honduras y que «b>EL BANCO«/b», fije y aplique,<br>«b>EL TARJETAHABIENTE«/b» mediante avisos al domicillo d<br>por televisión, radio, periódico, medios electrónicos, en sus age                                                                                                    | para lo cual patient este<br>lel tarjetat<br>encias o pa                                                                                                    | nanciamiento de efectivo                                                                                                    |                                                                                                    |                                                                                                    |                                                                                                    |   |
| Plazo:                                                                                                    | .6 meses                                                                                                    | Firma de                                                                                                    | e adendum                                                                                                    |                                                                                                    |                                                                                                    |                                                                                                    | 1 |
|                                                                                                    |                                                                                                    | 7                                                                                                    |                                                                                                    |                                                                                                    |                                                                                                    |                                                                                                    |   |
|                                                                                                    |                                                                                                    |                                                                                                    |                                                                                                    | Ingresa tu firn                                                                                                    | na dentro del recuadro                                                                                                    |                                                                                                    |   |
|                                                                                                    |                                                                                                    |                                                                                                    |                                                                                                    |                                                                                                    |                                                                                                    |                                                                                                    |   |
|                                                                                                    |                                                                                                    |                                                                                                    |                                                                                                    |                                                                                                    |                                                                                                    |                                                                                                    |   |
|                                                                                                    |                                                                                                    |                                                                                                    |                                                                                                    |                                                                                                    |                                                                                                    |                                                                                                    |   |
|                                                                                                    |                                                                                                    |                                                                                                    |                                                                                                    |                                                                                                    |                                                                                                    |                                                                                                    |   |
|                                                                                                    |                                                                                                    |                                                                                                    |                                                                                                    |                                                                                                    | Inten                                                                                                    | tar de nuevo                                                                                                    |   |
|                                                                                                    |                                                                                                    | La firma el                                                                                                    | lectrónica conforme lo dispone la les                                                                                                    | sobre firmas electrónicas tiene la m                                                                                                    | Inten                                                                                                    | itar de nuevo<br>elos actos y contratos celebrados por escrito y en                                                                                                    |   |
|                                                                                                    |                                                                                                    | La firma el<br>soporte pa<br>manifesta<br>que he leix                                                                                                    | lectrónica conforme lo dispone la les<br>apel. Para cumpiir con las disposici<br>cón de voluntar diconsentimiento i<br>do los términos y condiciones para r                                                                                                    | sobre firmas electrónicas tiene la m<br>ese de la ley sobre firma electrónica<br>la linformación que se consigue en<br>luso de firma electrónica, y al dar d                                                          | Inten<br>isma validez y produce los mismos efectos qu<br>se, los menusjes de datos, los methodos utiliza<br>los documentos, seár engistrada y custolidad<br>is en el botos "Registran franz" doy mi comes<br>electrorios, mismos que he detensido o rec                                                                     | tar de nuevo<br>elos actos y contratos celebrados por escrito y en<br>dos para determinar la identidad del firmante y la<br>por flanco de Pals de manara digital. Manifesto<br>ntrimiento expreso y voluntario de aceptar en todo<br>citido directarmento de Basco del Pals S.A.                    |   |
| ar L. 7.8000 Venta: L. 7.90000                                                                               | Usuarlo: C. Péres Bienvenidojd): C. Peres -                                                                                                    | La firma el<br>soporte pa<br>manifestad<br>oue he loi<br>te                                                                                                    | lectrónica conforme lo dispone la leg<br>pape, Para cumplir con las disposicio<br>de la bos términos y constituines para<br>posicial 🖾 🛞 🛞 🕐                                                                                                    | rsobre firmas electrónicas tiene la m<br>esa de la ley sobre firmas electrónica<br>la información que se consigue an<br>la información que se suscritiba utilizando fir<br>scritio o que se suscritiba utilizando fir | Inten<br>isma validez y produce los mitemos efectos qu<br>a, los menastes de datos, los miteñoso atiles<br>te en a batón "Rejatara fram" de ya micanas<br>ma electrónica, mismos que he obtenido o rec                                                                                                    | tar de nuevo<br>el los actos y contratos colebrados por escrito y en<br>dos para determinar la identidad del firmante y la<br>relimente aceptore y voltratric de aceptar en todo<br>citido directamente de Banco del País S.A.                                                                      |   |
| n L. 7.0000 Venta: L. 7.70000                                                                                | Usuarlo: C. Pérez Bierwenido(a): C. Perez -                                                                                                    | La firma el<br>soporte pa<br>manifesta<br>que heidé<br>el<br>cas bines<br>fas lines<br>fas lines<br>centas                                                                                                    | lectrónica conforme la dispone la leg<br>pape, Para cumpilir con las disposicio<br>cón de voluntad documentimientad d<br>da los términes y condiciones para<br>suporter la los documentes para<br>los documentes y condiciones<br>para de los documentes para<br>para de los documentes para<br>para de los documentes para<br>para de los documentes para<br>para de los documentes para<br>para de los documentes para<br>para de los documentes para<br>para de los documentes para<br>para de los documentes para de<br>los documentes para de los documentes para<br>para de los documentes para de<br>los documentes para de los documentes para<br>para de los documentes para de<br>los documentes para de los documentes para de<br>los documentes para de los documentes para de<br>los documentes para de los documentes para de<br>los documentes para de<br>los docum                                                                                                    | sobre firmas electrónicas tiene la m<br>nes de la ley sobre firmas electrónica<br>la información que se consigue en<br>l uso de firma electrónica, y al dar ci<br>critto o que se suscriba utilizando fir             | Inten<br>isma validez y produce los mismos efectos qu<br>sa, los menajes de datos, los mistodos utilidad<br>los documentos, ser ingistrad y custolidad<br>los nel ibota "Registrar firma" doy mi conses<br>ma electrónica, mismos que he obtenido o rec<br>Regresar                                                         | tar de nuevo<br>elos actos y contratos celebrados por escrito y en<br>dos para determinar la identidad del firmante y la<br>por flanco del Paja de amarar digital. Manifesto<br>childo directamente de Banco del Paja S.A.<br>Registrar firma                                                       |   |
| a: L. 7.8000 Vietz: L. 7.90000                                                                               | Usuarla: C. Párez Blenvenidoja): C. Párez -                                                                                                    | La Arme el<br>soporte p<br>manifesta<br>aux he lek<br>Estimes<br>Estimes<br>Ta Lines<br>Solicitudes                                                                                                    | electrónica conforme lo dispone la leg<br>par, Para cumplir con las disposicio<br>de de voluntado consciencemente<br>fa los términos y constituiones nere<br>poster los constituiones para<br>los términos y constituiones nere<br>poster los constituiones para<br>los constituiones para<br>poster los constituiones para<br>los constituiones para<br>los co                                                                                                    | sobre firmas electrónicas tiene la m<br>ess de la ley sobre firmas electrónica<br>la linformación que se aconsigue en<br>la la linformación que se aconsigue en<br>la linformación que se suscritta utilizando fr     | Inten<br>isma validez y produce los mismos efectos qua<br>a, los menasis de delos, los mismos efectos qua<br>is nel boto: Reistrar fruma (ou miscosso<br>ma electrónica, mismos que he obtenido o rec<br>Regresar                                                                                                    | tar de nuevo<br>tos actos y contratos colebrados por escrito y em<br>al os para deceminar la Stendidad del Immate y la<br>a por Tarco del País de manera digital Manifesto<br>relimente exerpres y volturatri de acquetar en todo<br>citido directamente de Banco del País S.A.<br>Registrar firma  |   |
| ra: L. 7.8000 Venta: L. 7.90000<br>Den Linco<br>Jias Administración                                          | Usuarfo: C. Pires Bienvenidoja: C. Pires -<br>Destantation bienvenidoja: C. Pires -<br>Método de seguridad                                                                                                    | La frera el<br>soporte pa<br>manifestar<br>our he lel<br>en<br>cestiones<br>fo Lines<br>Cuentas<br>Tra<br>Lines<br>Solicitudes                                                                                                    | lectrónica conforme lo dispone la lo<br>par. Para cumplir con las disposito<br>ción de voluntad consentinientad de<br>do los terminos y condiciones nar<br>estrón<br>conservencias<br>Pago de<br>envisión<br>Tarjetas                                                                                                    | sobre firmas electrónicas tiene la m<br>es de la ley sobre firmas electrónic<br>la la información que se consigue en<br>l uso de firma electrónica, y al dar d<br>cirito o que se suscriba utilizando fir             | Inten<br>isma validez y produce los mismos efectos qua<br>s, los mansaise de datos, los mismos effectos qua<br>los documentos, ser ingistrad y custodiada<br>lic en el bolos "Nagistrar finari dey ni consein<br>na electrolos, mismos que he editenido o rec<br>Regresar                                                   | tar de nuevo<br>el los actos y contratos celebrados por escrito y en<br>dos para determinar ia identidad del firmante y la<br>por Barco del Palé en mara digital. Manifesto<br>influiente sorreso y voluntario de sospitar en todo<br>cilido directamente de Banco del Pals S.A.<br>Registrar firma |   |
| a: L 7.8000 Vents: L 7.90000                                                                                 | Ownerfor: C. Pierz       Dienverside(a): C. Pierz -         Ownerfor: C. Pierz       Dienverside(a): C. Pierz -         Ownerfor: C. Pierz       Dienverside(a): C. Pierz -         Ownerfor: C. Pierz       Dienverside(a): C. Pierz -         Ownerfor: C. Pierz       Dienverside(a): C. Pierz -         Ownerfor: C. Pierz       Dienverside(a): C. Pierz -         Ownerfor: C. Pierz       Dienverside(a): C. Pierz -         Método de seguridad       Dienverside(a): C. Pierz -         Image: C. Pierz -       Dienverside(a): C. Pierz -         Método de seguridad       Dienverside(a): C. Pierz -         Image: C. Pierz -       Dienverside(a): C. Pierz -         Método de seguridad       Dienverside(a): C. Pierz -         Image: C. Pierz -       Dienverside(a): C. Pierz -         Image: C. Pierz -       Dienverside(a): C. Pierz -         Método de seguridad       Dienverside(a): C. Pierz -         Image: C. Pierz -       Dienverside(a): C. Pierz -         Image: C. Pierz -       Dienverside(a): C. Pierz -         Image: C. Pierz -       Dienverside(a): C. Pierz -         Image: C. Pierz -       Dienverside(a): C. Pierz -         Image: C. Pierz -       Dienverside(a): C. Pierz -         Image: C. Pierz -       Dienverside(a): C. Pierz -         Image: C. Pierz - | La frama el<br>soporte pa<br>manifetaz<br>que he la<br>Cestiones<br>En Lines<br>Cestiones<br>En Lines<br>Cestiones<br>En Lines<br>Cestiones<br>En Lines<br>Cestiones<br>Cestion                   | lectrohica contorme la disconte la fa<br>padel Para complit con las disposito<br>ciche de velonitad Consentimiento d<br>da los términos y condiciones sura<br>velocitada en la consentimiento d<br>do los términos y condiciones sura<br>pade de los términos y<br>condiciones sura<br>Pado de<br>Pado de<br>Pado de<br>Pado de<br>Pado de<br>Tarjetas                                                                                                    | sobre firmas electrónicas tiene la m<br>nes de la ley sobre firmas electrónic<br>la linformación que se consigue en<br>l uso de firma electrónica, y al dar d<br>cirrito o que se suscriba utilizando fir             | Intern<br>an a valider y product los méneros efector ao<br>los de mensajes de datos, los méneros detector ao<br>los documentos, será registrada y custolidas<br>los documentos, será registrada y custolidas<br>en el boto finegáristar finará do par mi conses<br>ma electrónica, mismos que he obtenido o rec<br>Regresar | tar de nuevo<br>to sa actos v controtos colebrados por escrito y em<br>no para determinar la identidad del firmante y la<br>por fanco del Pais de manner digital Manifesto<br>citido directamente de Banco del Pais S.A.<br>Registrar firma                                                         |   |
| a: L. 7.8000 Venta: L. 7.90000<br>Den Lince<br>Attas Administración<br>trafinanciamiento de<br>na de adendum | Usuario: C. Priez     Bienvenido(a): C. Priez -       Método de seguridad     Our       Se ha generado un token y fue enviado por mensaje de texto: ***     Recuerda que Banpais nunca te solicitará tu token via telefónica, correo electrónico, ni otro medio externo a BP en Linea. El número de token es para la transaction que está resizando, no lo debe de compartio.                                                                                                    | La firme di<br>soporte pa<br>manifesta<br>aue ha lek<br>Estimosi<br>Fin Lines<br>Mil Coentas<br>Mil Coentas<br>Tra<br>Colicitodes<br>X                                                                                                    | ilectrónica conforme lo dispone la lo<br>papel. Para cumplir con las disposicio<br>de los terminos y condiciones na ese<br>de los terminos y condiciones na ese<br>de los terminos y condiciones na ese<br>condiciones na ese<br>condiciones na ese<br>para de los constructiones<br>para de los constructiones<br>para de los                                                                                                    | sobre firmas electrónicas tiene la m<br>es de la ley sobre firmas electrónica<br>la la formación que se consigue en<br>la de de firma electrónica, y al dar d<br>crito o que se suscriba utilizando fir               | Inten<br>isma validez y produce los niesmos efectos qua<br>s, los manajes de datos, los miesmos efectos qua<br>tos documentos, este ingistrada y cualdolada<br>ma electrónica, mismos qua he dotenido o rec<br>Regresar                                                                                                    | e los actos y contratos celebrados por escrito y en<br>dos para determinar la identidad del firmante y la<br>por banco del Palo de manena falala Maminedo<br>citaldo directamente de Banco del Palo S.A.<br>Registrar firma                                                                         |   |
| ra L 2.8000 Venta: L 2.90000<br>Den Lines<br>utus Administración<br>trafinanciamiento den<br>na de adendum   | Usuarlo: C. Nirez     Bienvenido(a): C. Pirez -       Development     Development       Método de seguridad     Development       Se ha generado un token y fue enviado por menaje de texto: ***     Recuerda que Banpais nunca te solicitará tu token via telefónica, correo electrónica, do roo a BP en Línea. B fuence do teken es para la transacción que estas realizando, no lo debes de compartir.       Ingresa un número de token                                                                                                    | La frema el<br>soporte pa<br>manifesta<br>que he la<br>Cestiones<br>Es Unes<br>Cestiones<br>Contact<br>Cestiones<br>Contact<br>Cestiones<br>Cestiones<br>Contact<br>Cestiones<br>Contact<br>Cestiones<br>Contact<br>Cestiones<br>Cestiones<br>Cestiones<br>Contact<br>Cestiones<br>Cestiones<br>Cesti | lectrohica contorme la discone la la<br>pacifica da la cumuli con las discoleto<br>con de voluntal Consentinemento<br>da las términos y condiciones cara<br>contra la consentinemento<br>da las términos y condiciones cara<br>contra la consentinemento<br>da las términos y condiciones cara<br>Pacifica da las terminos<br>Pacificas<br>Tarjetas                                                                                                    | sobre firmas electrónicas tiene la m<br>nes de la ley sobre firmas electrónic<br>la información que se consigue m<br>l uso de firma electrónica, y al dar d<br>circito o que se suscriba utilizando fir               | Intern<br>Israa valiéte y product los nieness efector ou<br>los nonseise de datos, los neitodos utilia<br>los documentos, será registrada y custolidas<br>is en é bosto negasistra firma" (en y en i conses<br>ma electriorica, mismos que he obtenido o rec<br>Regresar                                                    | tar de nuevo<br>In des actes v contratos celebrados por escrito y em<br>los para determinar la identidad del firmante y la<br>por lanco del Pais de manera digital. Manifesto<br>citido directamente de Banco del Pais S.A.<br>Registrar firma                                                      |   |
| ra L 7.8000 Venta: L 7.90000<br>Den Linco<br>Julias Administración<br>trafinanciamiento de<br>na de adendum  | Wourloc C. Price     Bierwenido@: C. Prices -       Método de seguridad     Dour       Se ha generado un token y fue enviado por mensaje de texto: ***     Dour       Recuerda que Banpais nunca te solicitará tu token via telefónica, correce electrónica, ni otro medio externo a BP en Línea. El número de token es para la transacción que estas realizando, no lo debes de compartir.     Ingresa un número de token       Token     Token     Dour                                                                                                    | La firme di<br>soporte pi<br>manifesta<br>aue he lek<br>Cestiones<br>En Lines<br>Mis Centtas<br>Mis Centtas<br>Tri<br>Mis Centtas<br>Tri<br>Solicitudes                                                                                                    | ilectrónica conforme lo dispone la lo<br>papel. Para cumplir con las disponei<br>de los terminos y condiciones na ese<br>de los terminos y condiciones na ese<br>de los terminos y condiciones na ese<br>contermos y condiciones na ese<br>para de los de los terminos y<br>para de los de los terminos y<br>para de los de los terminos y<br>para de los de los terminos y<br>para de los de los de los de los de<br>los de los de los de los de<br>los de los de los de los de<br>los de los de los de los de<br>los de los de los de<br>los de los de los de<br>los de los de los de<br>los de los de<br>los de los de<br>los de los de<br>los de<br>los de | sobre firmas electrónicas tiene la m<br>es de la ley sobre firmas electrónica<br>la la offernáció que se consigue en<br>la oc de firma electrónica, y al dar d<br>crito o que se suscriba utilizando fir              | Inten<br>isma validee y produce los niesmos effectos qua<br>s, los manajes de datos, los mitoros entectos qua<br>tras descritos en entectos en cualdada<br>ma efectrónica, mismos que he obtenido o rec<br>Regresar                                                                                                    | tar de nuevo<br>el los actos y contratos colebrados por escrito y en<br>dos para determinar la identidad del firmante y la<br>prohetino del organización en todo<br>citido directamente de Banco del País S.A.<br>Registrar firma                                                                   |   |
| a: L 7.8000 Venta: L 7.90000<br>Den Lines<br>ultas Administración<br>trafinanciamiento den<br>na de adendum  | Usuario: C. Nirez     Bienvenido(a): C. Pirez +       Método de seguridad     Discussion       Se ha generado un token y fue enviado por menaje de texto: ***     No       Recuerda que Banpais nunca te solicitará tu token via telefonica, correo electrónica, do roe al Br en Línez. El número de token e para la transacción que estas realizando, no lo debes de compartir.     Ingresa un número de token       Token     Token                                                                                                    | La france el<br>soporte pa<br>manifesta<br>que he la<br>Cestiones<br>Es Unes<br>Cestiones<br>Solicitudes                                                                                                    | estatoria contorme la discone la la<br>papel Pra cumpili con la discone di<br>da la termina y condiciones cara<br>estatoria di consentinante<br>da la termina y condiciones cara<br>estatoria di consentinante<br>estatoria di consentinante<br>estatoria di consentinante<br>Papel de<br>Papel de                                                                         | sobre firmas electrónicas tiene la m<br>nes de la ley sobre firmas electrónic<br>la linformación que se consigue m<br>l uso de firma electrónica, y al dar d<br>cirito o que se suscriba utilizando fir               | Intern<br>Isma valiéte y product los fuer necessos detos no<br>los normasies de datos, los métodos atilias<br>los documentos, será registrada y custolidas<br>en a electrónica, mismos que he obtenido o rec<br>Regresar                                                                                                    | tar de nuevo<br>w los actos v contratos celebrados por escrito y em<br>o por lacos del Pais de manera digital Manifesto<br>citido directamente de Banco del Pais S.A.<br>Registrar firma                                                                                                    |   |
| ra L 7.8000 Venta: L 7.90000<br>Den Lines<br>uitas Administración<br>trafinanciamiento den<br>na de adendum  | Wourle: C. Nezz     Blenveniddulp: C. Perez -       Método de seguridad     O       Se ha generado un token y fue envidado por menalje de loxio: ***       Recursta que Banpais nunca te solicitari tu token via telefónica, correo electrónico, ni otro medio externo a BP en Línea. El núnce de token es para la transaction que estas realizando, no lo debes de compartir.       Ingresa un número de token       Token       Regresar     Confirmar       Generar nuevo Token                                                                                                    | La firme el la<br>soporte pa<br>manifesta<br>que he la<br>Cestiones<br>Cestiones                       | lectrónica conforme lo dispone la les<br>par, Para cungir con la dispone<br>de la los términos y conticiones na<br>sub términos y conticiones na<br>sub términos y conti                                                                                                    | sobre firmas electrónicas tiene la m<br>es de la ley sobre firma electrónica<br>la la defina electrónica, y al dar d<br>crito o que se suscriba utilizando fe                                                         | Inten<br>isma validez y produce los mismos efectos que<br>a, los menages de delos, los mismos efectos que<br>is en el botos negativar furma de ya mismos<br>rea electrónica, mismos que he obtenido o rec<br>Regresar                                                                                                    | tar de nuevo<br>ni los datos y contristos coldenados por escrito y en<br>jo por Broco del País de namerar digital Manierko<br>citido directamente de Banco del País S.A.<br>Registrar firma                                                                                                    |   |
| ra L 7.8000 Venta: L 7.90000<br>Den Lines<br>das Administración<br>trafinanciamiento den<br>na de adendum    | Usuario: C. Perez     Disconstantion       Disconstantion     Disconstantion       Método de seguridad     Disconstantion       Se ha generado un token y fue enviado por mensaje de texto: ***     Disconstantion       Recuerda que Banpais nunca te solicitaris tu token via telefónica, correce<br>electrónica, ni otros medio externo a BP en Linae. El número de token et<br>para la transacción que estas realizando, no lo debes de compartir.     Ingressa un número de token       Token     Token       Regresar     Confirmar       Generar nuevo Token     Disconstantion                                                                                                    | La firme el<br>soporte pa<br>manifesta<br>cestifices<br>Cestifices<br>Cestifices<br>Solicitades                                                                                                    | ilectrónica conforme lo dispone la lo<br>par. Para cumplir con la dispone<br>de la develutada de los términos y condicionariamiento<br>de los términos y condicionariamiento<br>de los términos y co                                                                                                    | sobre firmas electrónicas tiene la m<br>es de la ley sobre firmas electrónica<br>la la defina electrónica, y al dar d<br>circle o que se suscriba utilizando fir                                                      | Intern<br>isma validee y produce los niesmos efectos que<br>sa, los manajes de datos, los mitoros stilectos que<br>tos documentos, ser ingistrad y custodidad<br>is en el bactori, magintar franci de y ni custodidad<br>is en el bactori, magintar franci de y ni<br>Regresar                                              | e los actos y contratos oblehados por escrito y en<br>dos para determinar ia identidad del firmante y la<br>por banco del Pais de manera digital. Manifesto<br>citaldo directamente de Banco del Pais S.A.<br>Registrar firma                                                                       |   |
| e L 7 2000<br>Wente: L 7 70000<br>Wente: L 7 70000<br>Administración<br>Administración<br>In a de adendum    | Usuario: C. Nerz     Bienvenidoju): C. Perza -       Decision     Decision       Método de seguridad     Decision       Image: Se ha generado un token y fue enviado par menaje de texto: ***     Percuenda que Banpaís nunca te solicitará tu token via belefonica, correo encepara la transacción que estas realizando, no lo debes de compartir.       Regresa     Denteradore       Token     Confirmar       Generar nuevo Token     Confirmar                                                                                                    | La firme el<br>soporte pa<br>manifesta<br>manifesta<br>Cestiones<br>Es times<br>Cestiones<br>Cestiones<br>Cest                   | lestethica contorne la discore la dis<br>con la devenina (constituina di<br>do la termina y conditiones sur a<br><u>sur termina y conditiones sur a</u><br><u>rateria di</u><br><u>rateria di</u><br><u>rateria di</u><br><u>rateria di</u><br><u>rateria di</u>                                                                                                    | sobre firmas electrónicas tiene la m<br>nes de la ley sobre firmas electrónica<br>la información que se consigue m<br>l uso de firma electrónica, y al dar d<br>circito o que se suscriba utilizando fir              | Intern<br>Inna valider grøndrat de dør, kon for herdrost attil<br>kan valider grøndrat for de lør.<br>In en enskipper for attil<br>kan de og en enskipper for attil<br>i en el bort for hegelstar fram de og en el<br>Regresar                                                                                              | tar de nuevo<br>who actor scottratos colebrados por escrito y em<br>por fanco del Pais de maner digital Manifesto<br>citato directamente de Banco del Pais S.A.<br>Registrar firma                                                                                                    |   |

## Paso 8

¡Listo! El desembolso de tu extrafinanciamiento se ha realizado con éxito, ahora puedes imprimir el comprobante.

| <b>Expression</b>             | a                                             |                |                                                        | Gestiones<br>En Línea                     | Mis cuentas<br>cuentas                                                                                                    | Pago de<br>servicios |
|-------------------------------|-----------------------------------------------|----------------|--------------------------------------------------------|-------------------------------------------|----------------------------------------------------------------------------------------------------|----------------------|
| Consultas                     | Administración                                | Pago Impuestos | Internacional                                          | Operaciones                               | Solicitudes                                                                                                    | Tarjetas             |
| ⊘ ¡Tu extra                   | financiamiento fue acreditado (               | con éxito!     |                                                        |                                           |                                                                                                    |                      |
| Extrafinancia<br>Confirmación | amiento de efectivo<br>de extrafinanciamiente | 0              |                                                        |                                           |                                                                                                    |                      |
| Ref<br>11:                    | ferencia No.<br>22345                         |                | Plazo<br>6 meses                                       |                                           |                                                                                                    |                      |
| Tar<br>T.C                    | jeta solicitante<br>. 123456******4321        |                | Cuenta acreditada<br>0123456789-01<br>CARLOS DANIEL PÉ | ÉREZ SOSA                                 |                                                                                                    |                      |
| Ma<br>L. 1                    | onto acreditado<br>10,000.00                  |                | Correo electrónico<br>carlos@ejemplobp.c               | om                                        |                                                                                                    |                      |
| Cue<br>L. S                   | ota mensual<br>500.00                         |                |                                                        |                                           |                                                                                                    |                      |
|                               |                                               |                | Regresa                                                | ır                                        | Imprimir                                                                                                    |                      |
|                               |                                               |                | Conse                                                  |                                           |                                                                                                    | x                    |
|                               |                                               |                | e @BAN                                                 | PAIS                                      |                                                                                                    | (D) en Linea         |
|                               |                                               |                | Ext<br>Con<br>Deleta saleitarte                        | iento de efectivo                         | 1 - RP FDUĽACIÓN - CARLOS DANIFI PÉRFZ                                                                                           | No.1122345           |
|                               |                                               |                | Monto acreditado<br>Cuota mensual<br>Plazo             | L 10,000<br>L 10,000<br>6 meses           | L' DE EDUCERNIE APRILOS DESELLECTES.                                                                                             |                      |
|                               |                                               |                | Cuenta acreditada<br>Correo electrónico                | 0123456789-01 CAR<br>carlos@cjemplobp.com | LOS DANIEL PÊREZ SOSA<br>1                                                                                                    |                      |
|                               |                                               | - 1            |                                                        | NOTA: Este d                              | Decumento: 11/22345<br>bocumento es un comprobante electrónico (no legal).<br>bicionamente debeta consultar su estado de cuento. |                      |
|                               |                                               | - 1            | Arto                                                   | 22 - Saptimetre - 2                       | 023 4-33-04 PM Autoritaeckie                                                                                                    | No: MiglutPNCIme     |
|                               |                                               |                |                                                        |                                           |                                                                                                    |                      |

#### Así agilizamos tus operaciones.

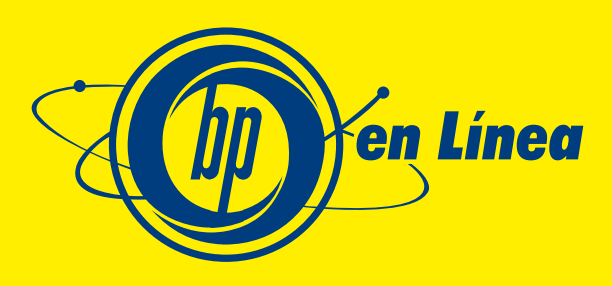

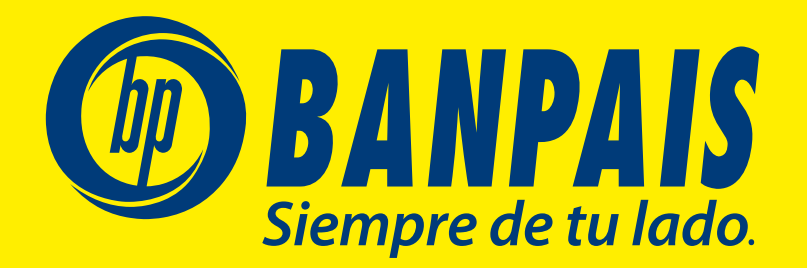